# Erstellung eines Zwischennachweises

Handreichung zur Benutzung der Förderdatenbank Kumasta im Rahmen des Förderkonzeptes Musik*Leben* 2

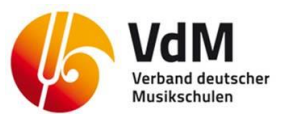

Die Erstellung eines Zwischennachweises ist notwendig für alle überjährigen Projekte (d.h. die mindestens zwei Kalenderjahre umfassen).

Stand: 10/2018

- 1) ZWISCHENNACHWEIS ANLEGEN →
- 2) ZWISCHENNACHWEIS AUSFÜLLEN 🗲
  - 2.A) DER BERICHTSZEITRAUM →
  - 2.B) AUSGABEN ERFASSEN →
  - 2.C) DOKUMENTE HINTERLEGEN 🗲
- 3) ZWISCHENNACHWEIS EINREICHEN UND PER POST SENDEN →

Gehen Sie auf die Webseite: <u>https://kumasta buendnisse-fuer-bildung.de</u> und melden Sie sich an.

## 1) ZWISCHENNACHWEIS ANLEGEN

Nach der Anmeldung rufen Sie bitte zunächst das Projekt auf, für das Sie einen Zwischennachweis erstellen möchten.

| Kult<br>mad<br>Bundni | L STARK<br>See für Bildung                  | terium<br>18 |                           |                                          |                      | "Kultu                                     | r macht s                        | tark" - Macher                 | n Sie mit!              |                       |    |
|-----------------------|---------------------------------------------|--------------|---------------------------|------------------------------------------|----------------------|--------------------------------------------|----------------------------------|--------------------------------|-------------------------|-----------------------|----|
| ^`<br>€               | Start<br>Förderung<br>Anträge               | « Ne         | Förder                    | Suche speichern                          | earbeit<br>Förderung | en                                         | X Weitere                        | Suchfelder - P Such            | e starten               |                       |    |
|                       | Anträge bearbeit<br>Förderungen<br>einsehen |              | Förderung                 | ingen (3)                                | Titel                | F                                          | örderangebot                     | Bewilligungsdatum              | Aktivierungsdatum       | Status                | An |
|                       | Nachweise<br>bearbeiten                     |              | 60 004 614                | 60 004 614                               | Musik mac            | ht stark P                                 | MusikLeben 2                     | 02.08.2018                     | 02.08.2018              | Förderung aktiv       | Ve |
| ش<br>ا                | Meine Organisation                          |              | 60 004 567                | 60 004 567                               | Test - Neu           | auf "Anträg                                | te" und                          | er die linke Fl<br>Förderungen | einsehen".              | derung abgeschlossen  | Ve |
|                       | Exporte                                     | _            | 60 004 563<br>1 - 3 von 3 | 60 004 563<br>Pro Seite: <b>10</b> 25 50 | Alle mach            | Klicken Sie<br>Projekts für<br>erstellen m | dann auf<br>das Sie e<br>öchten. | die Fördernu<br>einen Zwische  | immer des<br>ennachweis | rderung abgeschlossen | Ve |

Sie befinden sich jetzt in der Förderübersicht des ausgewählten Projekts.

| Kul<br>Mac<br>Bündi | UC<br>& Bildung<br>Bundesminist<br>für Bildung<br>und Forschun<br>Bisse für Bildung | terium<br>18 |                                                     | "Kultur macht stark" - Machen Sie mit! |                    |           |          |    |
|---------------------|-------------------------------------------------------------------------------------|--------------|-----------------------------------------------------|----------------------------------------|--------------------|-----------|----------|----|
| Â                   | Start<br>Förderung                                                                  | <b>«</b>     | Förderung Nr. 60 004 614<br><sup>MusikLeben 2</sup> |                                        |                    |           |          | >> |
| ľ                   | Anträge   Neuen Antrag stellen  Anträge heerbeiten                                  |              | <ul> <li>Zur Übersicht der Förderungen</li> </ul>   | Klicken Sie auf Zwischen- und          | 🤠 Weltere Aktionen | Verlauf a | anzeigen | ]  |
|                     | Förderungen<br>einsehen                                                             |              | 📱 Übersicht                                         | verwendungsnachweise                   |                    | *         | •        |    |
| ≞                   | Nachweise<br>bearbeiten<br>Meine Organisation                                       |              | a Zwischen- und Verwendungsnachweise                |                                        |                    | *         | •        |    |
| <b>%</b>            | Exporte                                                                             |              | 🖬 Liste der Ausgeben                                |                                        |                    | *         |          |    |
|                     |                                                                                     |              |                                                     |                                        |                    |           | •        |    |

| Förderung N<br>MusikLeben 2 | r. 60 004 614                  |                                                     |                                |                        | eitere Aktionen  | Veri-    |
|-----------------------------|--------------------------------|-----------------------------------------------------|--------------------------------|------------------------|------------------|----------|
| 👪 Übersicht                 |                                | Über den Button "Zv<br>legen Sie einen Zwise<br>an. | xt                             | [;                     | *                |          |
| ල Zwischen- und Ve          | erwendungsnachweise            |                                                     |                                |                        | :                | *        |
| Nachweise 🛈                 |                                |                                                     | Zwis                           | chennachweis erstellen | Verwendungsnachw | veis ers |
| Nr. zu Stufe                | Eingereicht am                 | Betrag beantragt                                    | Betrag Nachweis freigegeben am | Sta                    | atus Aktior      | n        |
| Keine Datensätze gefunden   |                                |                                                     |                                |                        |                  |          |
| Keine Datensätze gefunden   | Pro Seite: <b>10</b> 25 50 100 |                                                     |                                |                        | •                | 1        |

## 2) ZWISCHENNACHWEIS AUSFÜLLEN

Der Zwischennachweis besteht aus "Übersicht", "Berichtszeitraum", "Ausgaben" und "Dokumenten". Ein Sachbericht ist in der Förderphase 2018-2022 aktuell nicht vorgesehen. Sie können die Bearbeitung zu jeder Zeit unterbrechen und an einem beliebigen anderen Zeitpunkt fortsetzen.

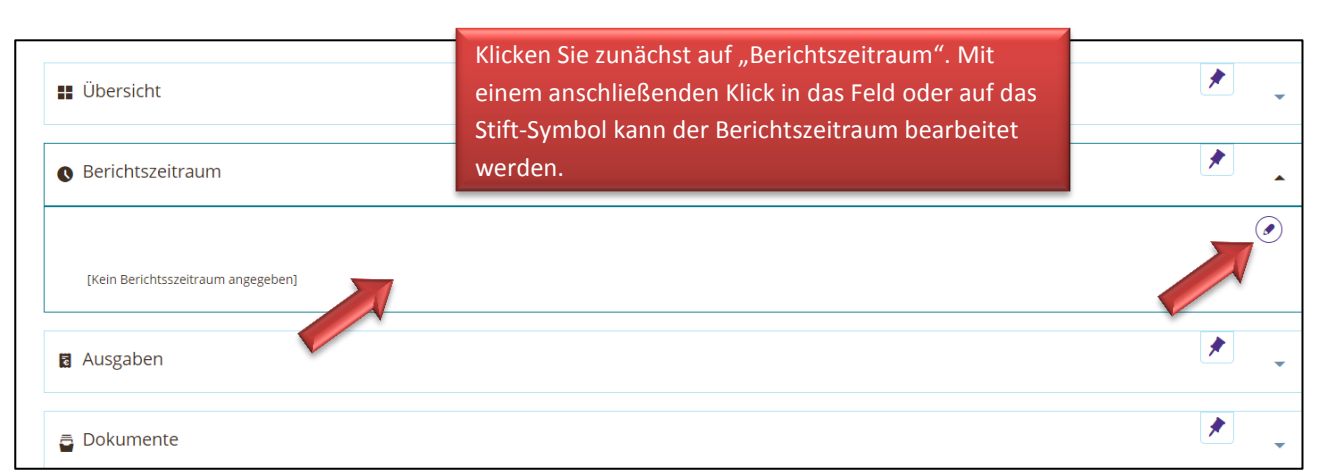

# 2.A) DER BERICHTSZEITRAUM

| • Berichtszeitraum                                                                                                    | Bitte tragen Sie den Berichtszeitraum händisch in den jeweiligen Zeilen<br>"von" und "bis" ein. Die zur Verfügung gestellten Buttons "Letztes Jahr"<br>und "Dieses Jahr" berücksichtigen <u>NICHT</u> Ihren tatsächlichen Förder-<br>zeitraum. | *                                                                                                    |
|----------------------------------------------------------------------------------------------------|----------------------------------------------------------------------------------------------------|----------------------------------------------------------------------------------------------------|
| Hier ist der Zeitrau<br>Jahre bewilligt wurd<br>Ablauf des Bewillig<br>Zeitraum Septemb<br>Juli 2020 ein Verwe<br>ein Verwendungsna | Der Berichtszeitraum startet mit dem Beginn der Projektlaufzeit (siehe<br>Zuwendungsvertrag) und endet mit dem 31.12. des Jahres für den ein<br>Zwischennachweis erstellt werden soll.                                                         | er ein bzw. mehrere<br>iachweis ist nach<br>amtprojekt ist für den<br>liigungszeit, d.h. nach<br>b eines Jahres liegt, ist |
| Auswahl:                                                                                                    | Letztes Jahr Dieses                                                                                                    | Jahr Bewilligungszeitraum                                                                                                  |
| 01.01.2018                                                                                                    |                                                                                                    |                                                                                                    |
| bis Januar 2018                                                                                                    | •                                                                                                    |                                                                                                    |
| Mp. Di Mi. Do. Fr.<br>31.12.2018                                                                                                    | Sa. So.                                                                                                    |                                                                                                    |
| 01 02 03 04 05<br>08 09 10 11 12<br>15 16 17 18 19                                                                                  | 06 07<br>13 14<br>20 21 Speichern!                                                                                                    | Speichern Abbrechen                                                                                                    |

#### 2.B) AUSGABEN ERFASSEN

Unter Ausgaben sind im Zwischennachweis die kumulierten Summen für die Ausgabepositionen "Honorare", "Aufwandsentschädigungen" und "Sachausgaben" für das Berichtsjahr einzutragen.

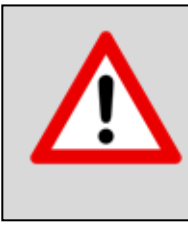

Einzelne Rechnungen, Quittungen oder Honorarnachweise sind **nicht in der Datenbank** zu erfassen oder hochzuladen! Eine Dokumentation der Einzelbelege erfolgt ausschließlich über die <u>Anlage O – Muster Belegliste</u> die **in Papierform** als Anlage zum Nachweis an den Verband deutscher Musikschulen zu senden ist. Weitere Belege sind nur nach konkreter Aufforderung durch das Projektbüro bei einer vertieften Prüfung einzureichen.

Um Ihnen die Ermittlung der kumulierten Werte zu erleichtern, füllen Sie am besten als erstes die notwendige Belegliste aus (<u>Anlage O – Muster Belegliste</u>).

| Kultur<br>macht STARK                                                     | аггёлент чом<br>Bundesministerium<br>fir Bidung<br>und Forschung |               | VdM<br>Verband deutscher<br>Musikschulen                                                              |                         | Belegliste -         | Seite 1    |
|---------------------------------------------------------------------------|------------------------------------------------------------------|---------------|----------------------------------------------------------------------------------------------------|-------------------------|----------------------|------------|
| LZE (Name der Musikschule)                                                | Musikschule Muster                                               | stadt         |                                                                                                    |                         | 2018                 | 2019       |
|                                                                           |                                                                  |               | (                                                                                                    | Honorare                | 1.000,00 €           | 0,00 €     |
| Förderkennzeichen                                                         | 60004614                                                         |               |                                                                                                    | Aufwandsentschädigungen | 200,00 €             | 0,00 €     |
| Antragsnummer                                                             | 60004614                                                         |               |                                                                                                    | Sachausgaben            | 350,00 €             | 0,00 €     |
| Datum                                                                     | 15.01.19                                                         |               |                                                                                                    |                         |                      |            |
| Kennzeichen Beleg<br>Antragsnummer-B0001, -B0002,<br>bspw. 60001234-B0001 | Art der Ausgaben                                                 | Empfänger     | Zahlungsgrund<br>Bspw. "Honorar Ensemble-Unterricht JanMr.<br>"Miete für 12 Klarinetten 2. Quartal 20 | z. 2018" oder<br>19"    | Datum der<br>Zahlung | Zahlbetrag |
| 60001234-B0001                                                            | Honorare                                                         | Marianne Test | Honorar FK Klarinette Sept-Dez 20                                                                     | 18                      | 15.12.2018           | 500,00     |
| 60001234-B0002                                                            | Honorare                                                         | Anton Neu     | Honorar FK Saxophon Sept-Dez 20                                                                       | 018                     | 16.12.2018           | 500,00     |
| 60001234-B0003                                                            | Aufwandsentschäd<br>igungen                                      | Bärbel Müller | Aufwandsentschädigung 20 Tage ir                                                                      | n 2018                  | 15.12.2018           | 200,00     |
| 60001234-B0004                                                            | Sachausgaben                                                     | Copy-Shop XY  | Kopien für Flyer                                                                                      |                         | 15.12.2018           | 350,00     |
|                                                                           |                                                                  |               |                                                                                                    |                         |                      |            |

Im oberen rechten Teil der Belegliste werden Ihnen die kumulierten Werte der einzelnen Ausgabepositionen und Haushaltsjahre angezeigt. Sie sollen Ihnen als Hilfestellung für die Eingaben in der Kumasta-Datenbank dienen.

| Zwischennachweis N          | r. 60 004 614 - 1                                            |                           |                    |                  |
|-----------------------------|--------------------------------------------------------------|---------------------------|--------------------|------------------|
| Zur Förderung Nr 60 004 614 |                                                              | » Nächsten Schritt wählen | 😇 Weitere Aktionen | Verlauf anzeigen |
| <b>₩</b> Übersicht          |                                                              |                           |                    | *                |
| Serichtszeitraum            | Klicken Sie bitte in der Kumasta-                            |                           |                    | *                |
| 01.08.2018 bis 31.12.2018   | Datenbank im Zwischennachweis<br>auf den Bereich "Ausgaben". |                           |                    |                  |
| 🛚 Ausgaben                  |                                                              |                           |                    | *                |
| Dokumente                   |                                                              |                           |                    | *                |
|                             |                                                              |                           |                    |                  |

Es öffnet sich eine Übersicht der Ausgabepositionen, so wie sie beantragt und bewilligt wurden. !!!ACHTUNG: Eine Trennung nach Haushaltsjahren erfolgt an dieser Stelle durch die Datenbank nicht! Es werden Ihnen hier die bewilligten Summen für die gesamte Projektlaufzeit angezeigt.

| Ausgaben                                 |                                                       |                      |           | *                      |
|------------------------------------------|-------------------------------------------------------|----------------------|-----------|------------------------|
| Ausgaben                                 | Bewilligt                                             | Verausgabt           | Anerkannt | Positionen verbergen 🔺 |
| 4.1 Honorare 👔                           | 2.000,00 €                                            | -                    | -         |                        |
| 4.1.1 Nachweise zu Honorare              | 2.000,00 €                                            | -                    | - Au      | sgaben 🗸               |
| 4.2 Aufwandsentschädigung 🕕              | 400,00 €                                              | -                    |           |                        |
| 4.2.1 Nachweise zu Aufwandsentschädigung | 400,00 €                                              | -                    | - Au      | sgaben 🗸               |
| 4.3 Sachausgaben 🕦                       | Gehen Sie bspw. im Bereich                            | "Honorare" au        | uf das    |                        |
| 4.3.1 Nachweise zu Sachausgaben          | Aktionsfeld "Ausgaben", um fassten Fachkräftehonorare | nge- <sub>- Au</sub> | sgaben 🗸  |                        |
|                                          | treuerhonorare zu erfassen.                           |                      |           |                        |

| Ausgaben                      | Bewilligt        | Verausgabt        | Anerkannt      | Positionen verbergen 🔺 |
|-------------------------------|------------------|-------------------|----------------|------------------------|
| 4.1 Honorare 🕡                | 2.000,00 €       | -                 | -              |                        |
| 4.1.1 Nachweise zu Honorare   | 2.000,00 €       | -                 | - 4            | Ausgaben               |
| Status Nr. Erläuterung        | Status           | Verausgabt        | Anerkannt      |                        |
| Noch keine Ausgaben vorhanden | K                | licken Sie auf "N | achweis hinzut | fügen".                |
| + Nach                        | hweis hinzufügen |                   |                |                        |
|                               |                  |                   |                |                        |

| 4.1.1 Nachwe | eise zu Ho   | onorare                         |                        | 2.000,00€               | -                                    | - Aus                                 | gaben 🛓                              |
|--------------|--------------|---------------------------------|------------------------|-------------------------|--------------------------------------|---------------------------------------|--------------------------------------|
| Status       | Nr.          | Erläuterung                     |                        | Status                  | Verausgabt                           | Anerkannt                             |                                      |
| Noch keine   | Ausgab       | en vorhanden                    |                        |                         |                                      |                                       |                                      |
| Neue         | r Nachv      | veis zu 4.1.1                   |                        |                         |                                      |                                       |                                      |
| Nummer       |              |                                 | 4.1.1-1                | B                       | itte geben Sie e<br>Honorare für 2   | ine kurze Bezeic<br>FK + 1 Betreuer 2 | hnung wie<br>2018" ein.              |
|              | Bezeichnung* |                                 | Honorar für 2 FK + 1 E | 3etreuer 2018           |                                      |                                       |                                      |
| Bitte geben  | i Sie nur e  | inen Wert für das Gesamtprojekt | an.                    | Bitte trage<br>Honorare | en Sie den zusa<br>hier ein (inkl. K | mmengefassten<br>SK für die Fachkr    | Betrag sämtlicher<br>räfte). Die Zu- |
|              | Betrag       | ; in EUR*                       | 1000,00                | sammenfa                | assung in der Be                     | elegliste hilft Ihn                   | en dabei.                            |
| * Pflic      | chtfelder    |                                 |                        |                         | Spe                                  | eichern!                              | beichern Abbrechen                   |

Bitte geben Sie auf die gleiche Art und Weise die zusammengefassten Werte für sämtliche "Aufwandsentschädigungen für Ehrenamtler" und die "Sachausgaben" des Berichtsjahres ein.

| Ausgaben                                         | Bewilligt  | Verausgabt | Anerkannt Positionen verbergen |
|--------------------------------------------------|------------|------------|--------------------------------|
| 4.1 Honorare 🕕                                   | 2.000,00€  | 1.000,00 € |                                |
| 4.1.1 Nachweise zu Honorare                      | 2.000,00 € | 1.000,00 € | - Ausgaben                     |
| Status Nr. Erläuterung                           | Status     | Verausgabt | Anerkannt                      |
| 4.1.1-1 Honorar für 2 FK + 1<br>Betreuer 2018    | ungeprüft  | 1.000,00 € |                                |
| 4.2 Aufwandsentschädigung 🕕                      | 400,00 €   | 200,00€    |                                |
| 4.2.1 Nachweise zu Aufwandsentschädigung         | 400,00 €   | 200,00€    | - Ausgaben                     |
| Status Nr. Erläuterung                           | Status     | Verausgabt | Anerkannt                      |
| 4.2.1-1 1 Ehrenamtler 20<br>Kurstage             | ungeprüft  | 200,00 €   |                                |
| 4.3 Sachausgaben 🕕                               | 800,00€    | 350,00€    |                                |
| 4.3.1 Nachweise zu Sachausgaben                  | 800,00 €   | 350,00 €   | - Ausgaben                     |
| Status Nr. Erläuterung                           | Status     | Verausgabt | Anerkannt                      |
| 4.3.1-1 Instrumentenmiete für<br>16 TN + Noten + | ungeprüft  | 350,00 €   |                                |

Die gemachten Angaben können über die Symbole erneut *bearbeitet* bzw. *gelöscht* werden.

# 2.C) DOKUMENTE HINTERLEGEN

In der Datenbank haben Sie die Möglichkeit dem Nachweis verschiedene Dokumente anzuhängen. HINWEIS: Bitte laden Sie keine Dokumente hoch, die personenbezogene Daten enthalten, wie z.B. Teilnehmeroder Anwesenheitslisten etc. Diese sind <u>ausschließlich</u> per Post beim VdM einzureichen.

Aktuell sind an dieser Stelle keine Dokumente zu hinterlegen!

| Zwischennachweis Nr. 60 004 614 - 1 |                           |                    |       |             |
|-------------------------------------|---------------------------|--------------------|-------|-------------|
| ◀ Zur Förderung Nr 60 004 614       | » Nächsten Schritt wählen | 😇 Weitere Aktionen | Verla | uf anzeigen |
|                                     |                           |                    |       |             |
| 👪 Übersicht                         |                           |                    | *     | •           |
| S Berichtszeitraum                  |                           |                    | *     | •           |
| Ausgaben                            |                           |                    | *     | •           |
| a Dokumente                         |                           |                    | *     | •           |
| Sonstige Dokumente                  |                           |                    |       |             |
| Angeforderte Dokumente              |                           |                    |       |             |
| noch keine Dokumente hochge         | eladen                    |                    |       |             |
| + Angeforderte Dokumente hinzufügen |                           |                    |       |             |
|                                     |                           |                    |       |             |

## 3) ZWISCHENNACHWEIS EINREICHEN UND PER POST SENDEN

| <ul> <li>✓ Zur Förderung Nr 60 004 614</li> <li>Weitere Aktionen</li> <li>Zwischennachweis einreichen<br/>Zwischennachweis löschen</li> <li>Übersicht</li> </ul> |       |
|----------------------------------------------------------------------------------------------------|-------|
| Zwischennachweis einreichen<br>Zwischennachweis löschen                                                                                                    | eigen |
| Zwischennachweis löschen                                                                                                    |       |
| Ubersicht 🗸                                                                                                    |       |
|                                                                                                    |       |
| Wenn Sie an Ihrem Nachweis nichts mehr än-                                                                                                    |       |
| dern möchten, können Sie den Zwischennach-                                                                                                    |       |
| weis einreichen.                                                                                                    |       |
| Klicken Sie dazu:                                                                                                    |       |
| "Nächsten Schritt wählen" → "Zwischennach-                                                                                                    |       |
| Dokumente     weis einreichen"                                                                                                    |       |

# Zwischennachweis einreichen Wenn Sie diesen Zwischennachweis einreichen möchten, drucken Sie bitte die unter Weitere Aktionen - Zwischennachweis (Übersicht) als PDF herunterladen zum Download angebotene Übersicht aus und senden Sie diese unterschrieben zusammen mit der Belegliste an den Förderer. Bestätigen Sie, dass Sie den Zwischennachweis einreichen möchten, indem Sie die Schaltfläche "Zwischennachweis einreichen" klicken.

| Zwischennachweis Nr. 60 004 614 - 1                        |                                                                                                    |                                |                           |   |
|------------------------------------------------------------|----------------------------------------------------------------------------------------------------|--------------------------------|---------------------------|---|
| ◀ Zur Förderung Nr 60 004 614                              |                                                                                                    | 😇 Weitere Aktionen             | Verlauf anzeigen          |   |
|                                                            |                                                                                                    | Zwischennachweis (Übersic      | ht) als PDF herunterladen |   |
| Vielen Dank!<br>✓ Zwischennachweis Nr.<br>◀ Zur Startseite | 1 wurde erfolgreich eingereicht.                                                                                      |                                |                           | × |
| 👪 Übersicht                                                | Exportieren Sie den Zwischennachweis, indem Sie "Weite-<br>re Aktionen" klicken und wählen Sie "Zwischennachweis      |                                | *                         |   |
|                                                            | (Ubersicht) als PDF herunterladen" au<br>Drucken Sie das PDF aus und lassen S<br>schriftsbevollmächtigten unterzeichn | is.<br>ie es vom Unter-<br>en. |                           |   |

# CHECKLISTE

Senden Sie folgende Unterlagen per Post an den VdM:

- **unterschriebener und gestempelter Zwischennachweis** (ausgedrucktes PDF-Dokument)
- ausgedruckte und unterschriebene **Belegliste** (ein Muster ist als Anlage O zum Zuwendungsvertrag auf unserer Webseite <u>www.vdm-musikleben.de</u> zu finden)
- **Teilnehmer-Listen** (mit Vor- und Nachnamen, Alter und Unterschrift der Teilnehmenden bzw. deren gesetzlichen Vertreter bzw. Unterschrift der Kita-Leitung – muss von der Projektleitung / Referentln unterzeichnet sein)
- Anwesenheitslisten (Achtung: hier Unterschrift der am Tag anwesenden, verantwortlichen Fachkraft notwendig!)
- ggf. sonstige Unterlagen wie Flyer, Informationsschreiben, Fotos, CDs, Videos oder Presseberichte über Ihr Projekt

Belege und Quittungen sind nur nach Aufforderung des VdM einzureichen. Aufgrund des hohen Prüfaufwands wird eine Quote, d.h. eine bestimmte Fallzahl vertieft zu prüfender Nachweise festgelegt. Sollte der Zwischennachweis Ihres Projekts vertieft geprüft werden, bitten wir Sie in einem separaten Schreiben um das Einreichen ausgewählter Belege zu diesem Projekt. Unaufgefordert zugeschickte Belege werden unbearbeitet zurückgeschickt.

Postadresse:

Verband deutscher Musikschulen (VdM) Projektbüro "Bündnisse für Bildung" Simrockallee 2 53173 Bonn